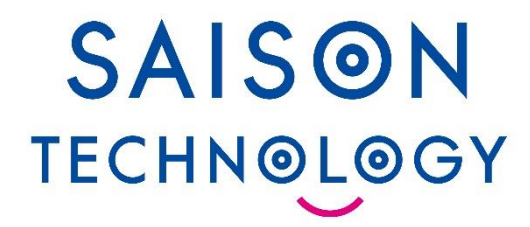

### HULFT10 バージョンアップ解析サービス サービス仕様書

株式会社セゾンテクノロジー

© Saison Technology Co.,Ltd. 2024

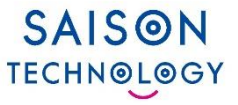

- 1. HULFT10 バージョンアップ解析サービス概要
  - 1. バージョンアップ作業の流れ
  - 2. HULFT10 バージョンアップ解析とは
  - 3. HULFT10 バージョンアップ解析詳細構成
  - 4. サービスフロー

- 3. 解析対象/制限事項
- 4. サポートサービス
- 5. よくあるご質問

#### 2. ご利用方法

- 1. 応募フォームの入力
- 2. Boxへのアクセス
- 3. Boxアカウントの新規登録(Boxアカウントをお持ちでない方)
- 4. Boxアカウントへのログイン(Boxアカウントをお持ちの方)
- 5. お客様データのアップロード用フォルダ作成(バッチファイル使用)
- 6. お客様データのアップロード用フォルダ作成(手動)
- 7. お客様データのアップロード
- 8. 解析結果のダウンロード
- 9. 全体解析レポート例
- 10. 詳細解析レポート例

### HULFT10 バージョンアップ解析サービス概要

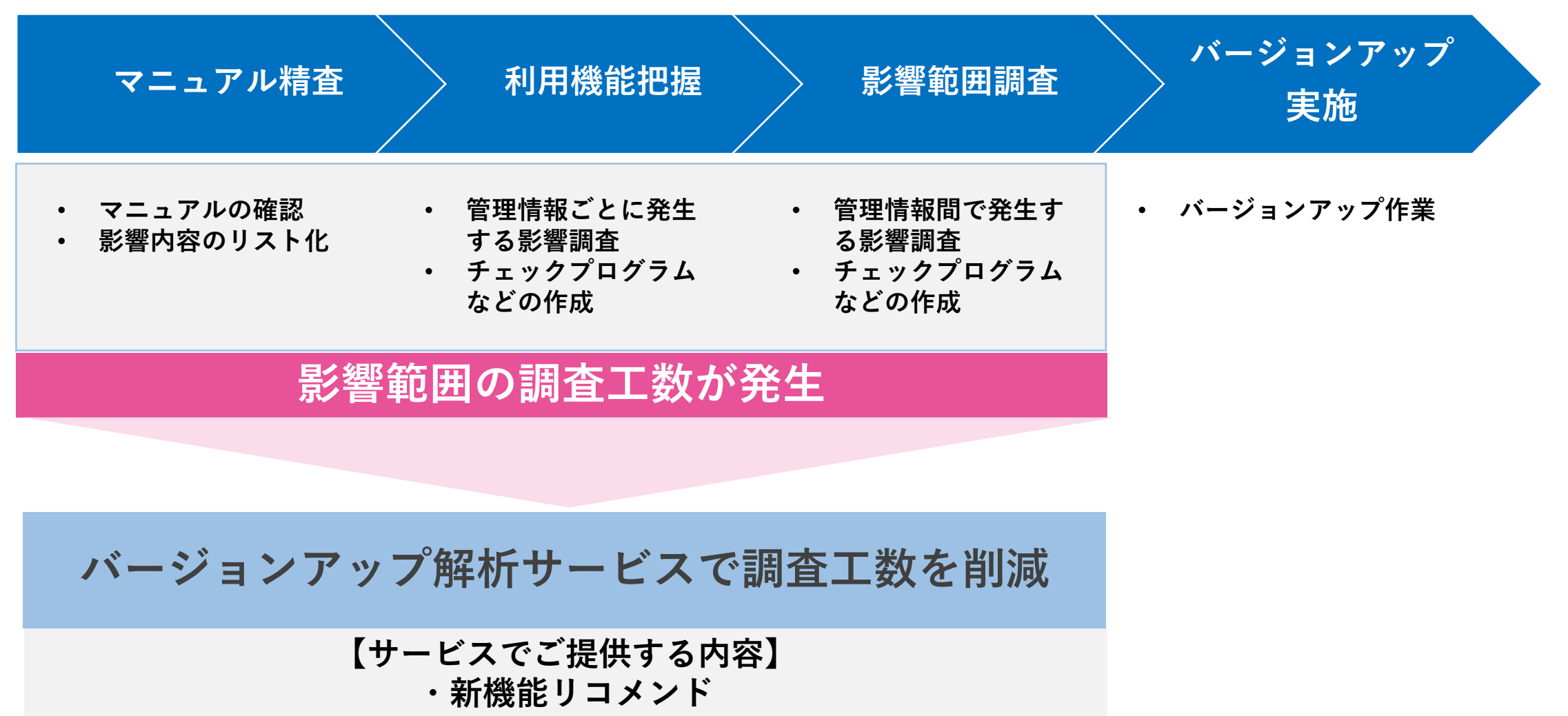

・非互換影響箇所のお知らせ

### 1-2. HULFT10 バージョンアップ解析サービスとは

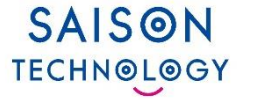

お客様のHULFTの管理情報を解析。新機能リコメンドや非互換の影響箇所をお知らせ

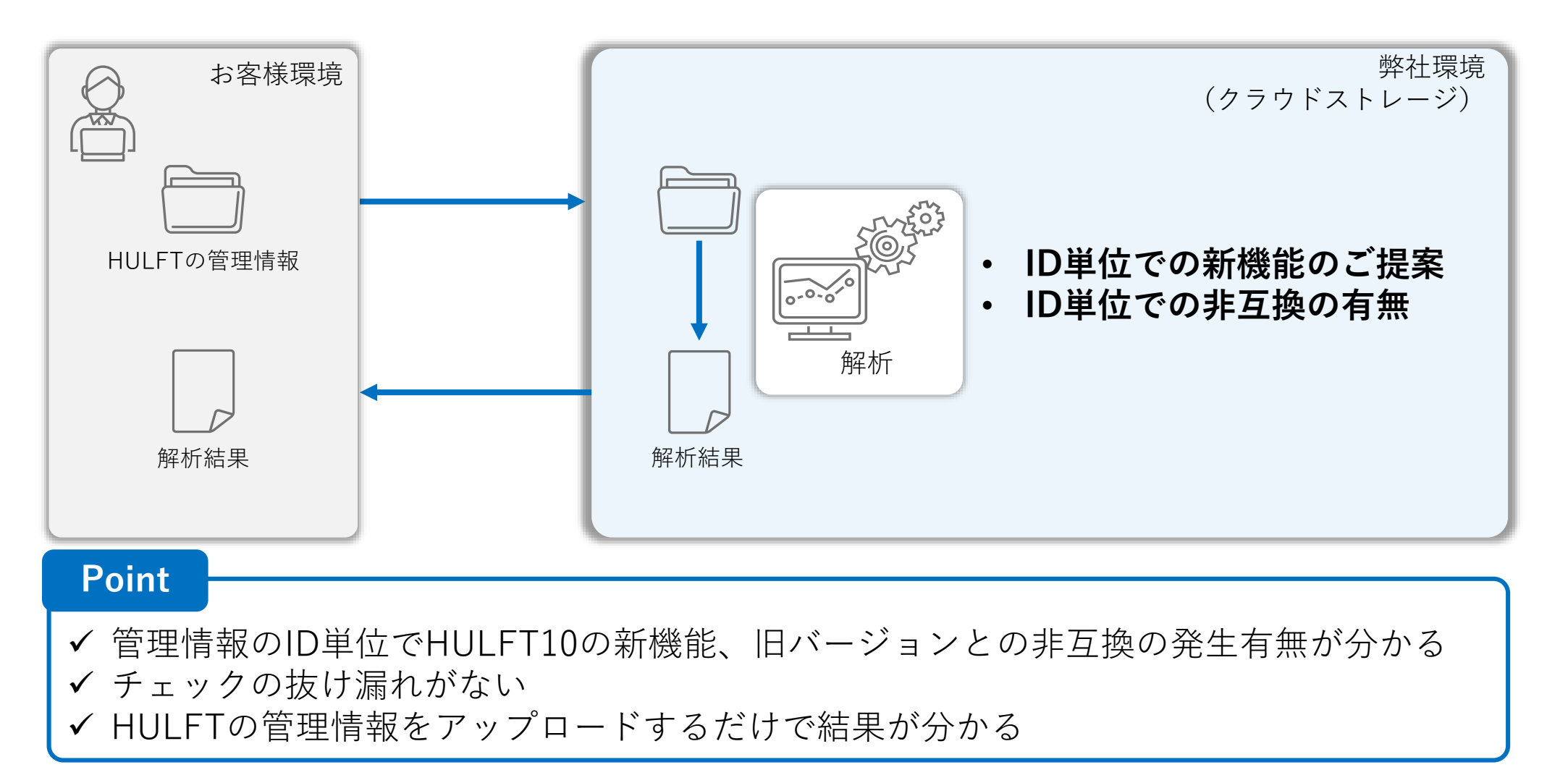

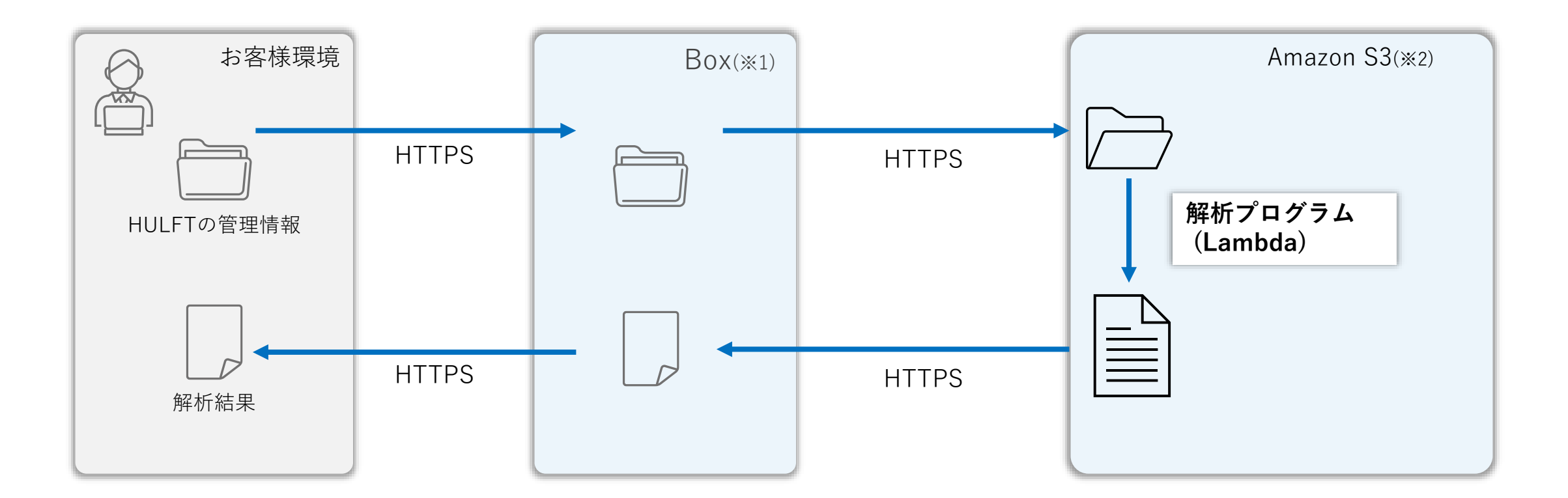

※1 Boxへのアクセスは、お客様と当社のみがアクセス可能です。

アップロード、解析結果の共有に使用するフォルダは原則30日後に削除され、アクセスできなくなります。 ※2 Amazon S3は当社アカウント以外からのアクセスはできません。 SAISON

**TECHN@L@GY** 

### 1-4. サービスフロー

SAISON TECHNOLOGY

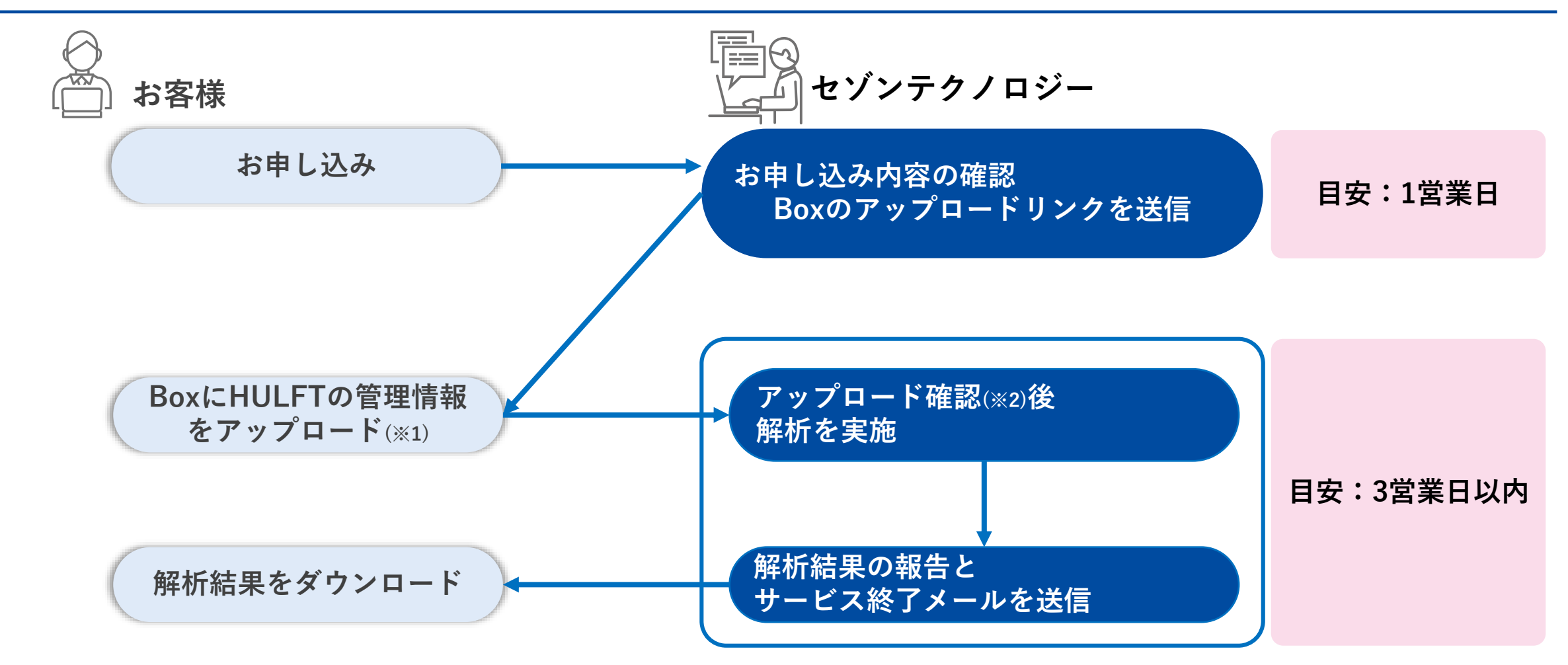

※1 Boxアカウントをお持ちでない場合、新規にBoxアカウントを作成する必要があります。
 作成したBoxアカウントは、お客様自身で管理・運用してください。
 ※2 当社担当者がアップロードされたことを確認でき次第、解析を開始いたします。

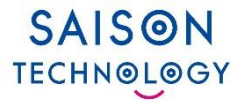

# ご利用方法

© Saison Technology Co.,Ltd. 2024

8

### 2-1. お申し込みフォームの入力

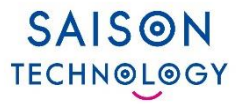

| HULFT10 バージョンアップ解析サービスお申し込み                                                                                                    |                                                                                                    |
|----------------------------------------------------------------------------------------------------|----------------------------------------------------------------------------------------------------|
| 下のサービス利用規約あよび、個人情報の取り組みをご確認いただき、ご同意の上、ご登録ください。<br>+ULFT10 バージョンアップ解析サービス利用規約<br>株式会社セゾンテクノロジーの個人情報の取り組み<br>株式会社セゾンテクノロジー(当社)は個人情報の取り組み<br>該会社セゾンテクノロジー(当社)は個人情報の取り組み<br>EL版情報復選法に基づく公表事項<br>歴代(入力)いただきましたお客様の個人情報は、当社が以下の目的で利用します。<br>当社及び当社のグループな量、共同利用者が開催する展示会、セミナー等に関する各種案内<br>当社及びゴングループな量、共同利用者の勤品及びサービスに関する各種案内<br>当社及びゴングループな量、共同利用者の勤品及びサービスに関する各種案内<br>当社及びゴングループな量、共同利用者の勤品及びサービスに関する各種案内<br>当な及びゴングループな量、共同利用者が開催する展示会、<br>1 HULFT10 バージョンアップ解析サービス利用規約について同意する ・<br>1 個人情報の取り組みについて同意する ・ | 入力内容(必須項目)<br>■ 会社名<br>■ 氏名<br>■ メールアドレス(※1)<br>■ 製品シリアル番号(※2)<br>■ 解析対象のHILL FTの使用許諾契約失                 |
| 03.Eメール・アドレス (会社のEメールアドレスをご入力ください。フリーメールアドレスでのお申し込みはご確慮いただいております) ・ 04.会社 (正式名称でご記入ください) ・ 会社名検索 ※会社名検索ボタンで会社名を検索してください 05.製品シリアル番号 (10件まで同時にお申し込みできます。10件より多い場合はお問い合わせフォームよりお問い合わせください) ・                                                                                                    | <ul> <li>■ 解析対象のHOLLTの使用計描実形式</li> <li>お客様名</li> <li>■ 個人情報についての同意</li> <li>■ サービス利用損約についての同音</li> </ul> |
|                                                                                                    | ※1 フリーメールアドレスではご利用になれません<br>※2 本サービスの対象製品はHULFT8 for Windows                                             |
| 確認画面に進む                                                                                                    |                                                                                                    |

### 2-2. Boxへのアクセス

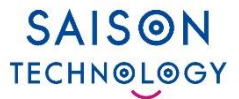

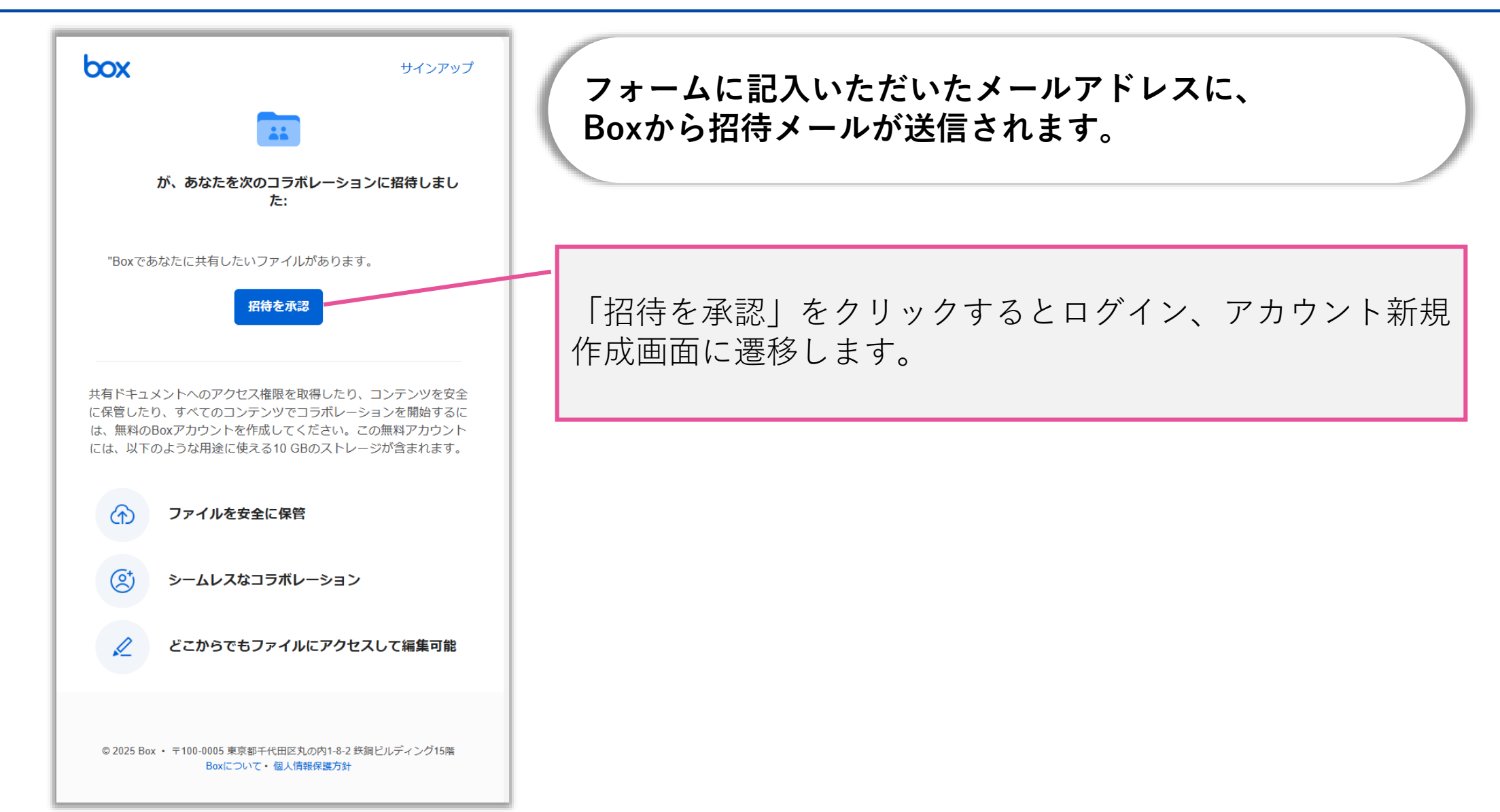

### 2-3. Boxアカウントの新規登録(Boxアカウントをお持ちでない方)

| SAIS@N<br>echn@j@gy                                                                            |                                                                                                    |                                                   |
|------------------------------------------------------------------------------------------------|----------------------------------------------------------------------------------------------------|---------------------------------------------------|
| <b>今すぐBoxアカ</b><br>お客様にご                                                                       | <b>リウントをご利用ください</b><br>ついてお聞かせください                                                                                      |                                                   |
| お客様情報<br>フルネーム                                                                                 | Your Current Plan:<br>Box Individual                                                                                    | ・フルネーム、パスワードは任意のものを入力して<br>ください。                  |
| 会社用のメールアドレス<br>パスワード                                                                           | <ul> <li>✓ 10 GBのストレージ</li> <li>✓ ファイルのアップロードサイズの上限250 MB</li> <li>✓ 安全なファイル共有</li> <li>+ Show More Features</li> </ul> | ・会社用メールアドレスは、フォームに入力した<br>メールアドレスと同一のものを入力してください。 |
| 私は欧州経済領域または英国に住んでいます<br>[開始する] ボタンをクリックすると、Boxのサービス<br>用規約に同意し、Boxの個人情報保護方針を読んで確<br>したことになります。 | Today's Total Free                                                                                                    |                                                   |
| 私は人間です<br>hCaptcha<br>フラჃアル>-・余項<br>開始する                                                       |                                                                                                    |                                                   |

SAISON

TECHNOLOGY

### 2-4. Boxアカウントへのログイン(Boxアカウントをお持ちの方)

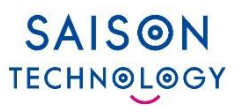

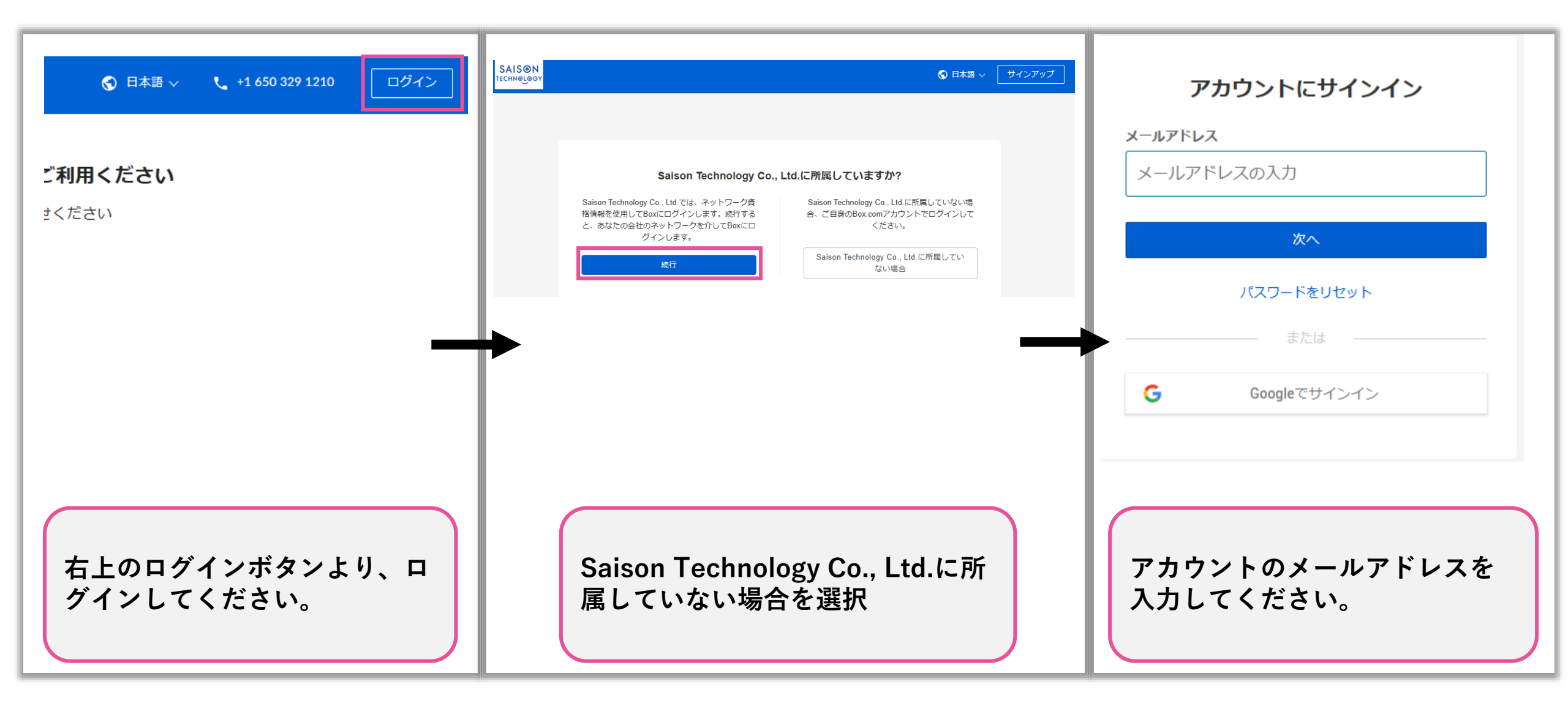

### 2-5. お客様データのアップロード用フォルダ作成(バッチファイル使用)

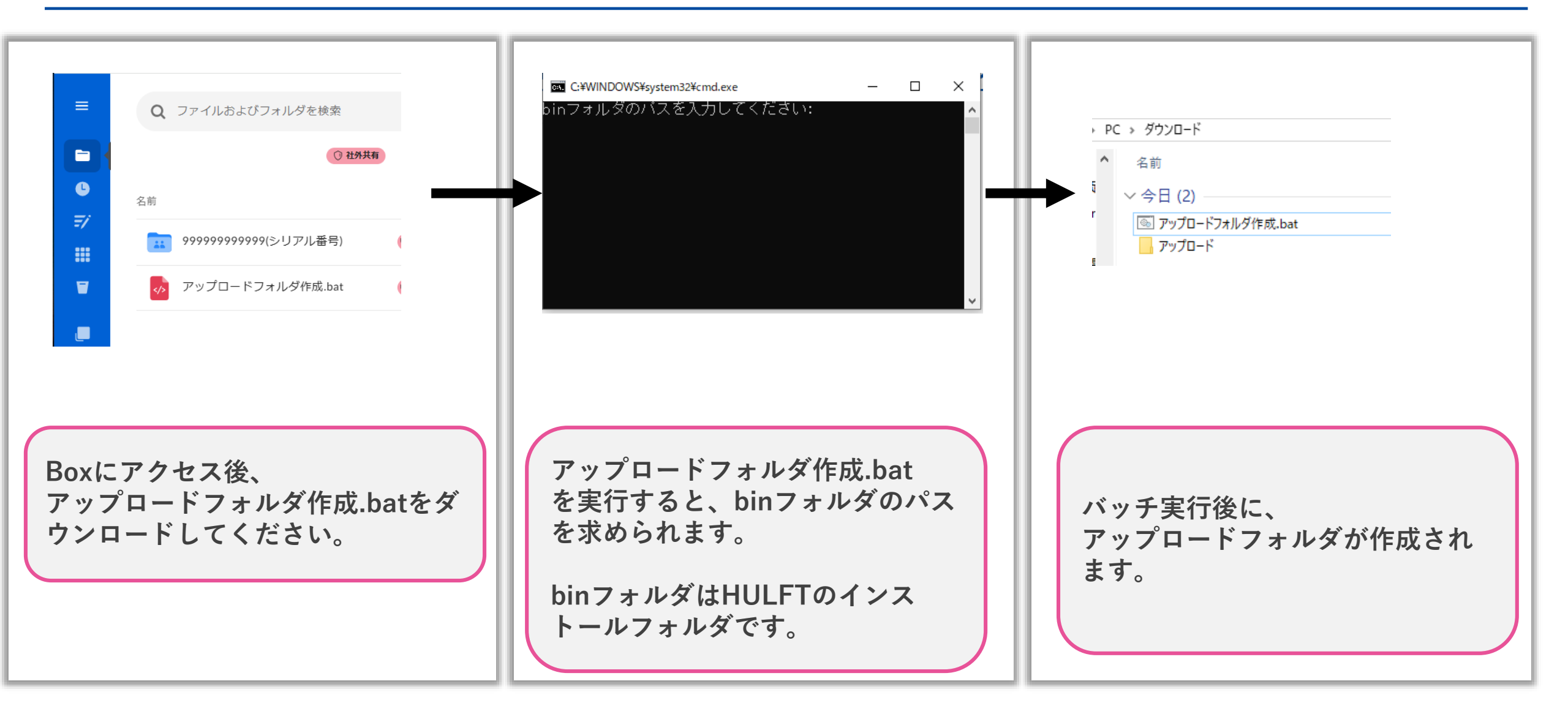

SAISON

**TECHN@L@GY** 

### 2-6. お客様データのアップロード用フォルダ作成(手動)

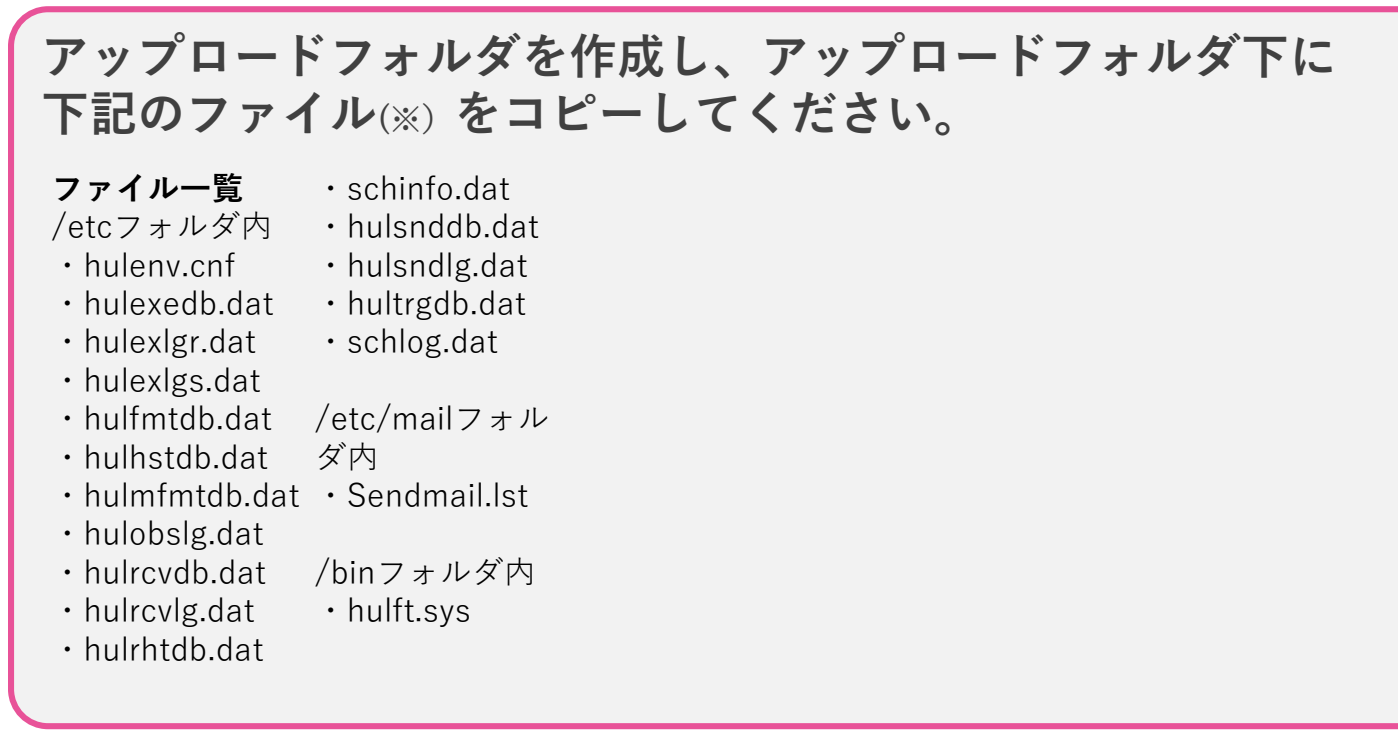

※ HULFTの利用状況によっては一部存在しないファイルもございます。 存在しないファイルはアップロードフォルダに含めなくて構いません。 各ファイルの詳細は以下のマニュアルをご参照ください。

HULFT8 for Windows アドミニストレーション マニュアル 3. HULFTの動作環境 > 3.1 動作環境について > <u>3.1.2 ファイル構成</u>

お客様データは規約の「対象データ」に該当します。

SAISON

**TECHN@L@GY** 

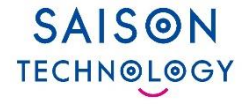

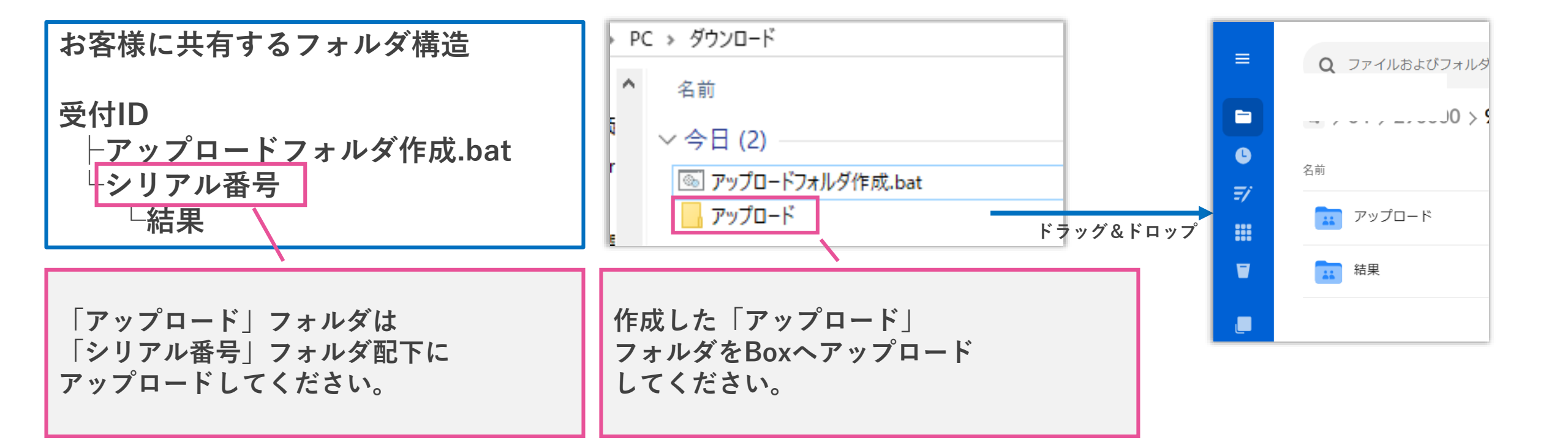

Boxへのアップロードは、エクスプローラー上でアップロードフォルダを選択し、 Boxを開いているWebブラウザ上へドラッグ&ドロップしていただくことで可能です

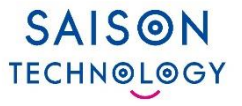

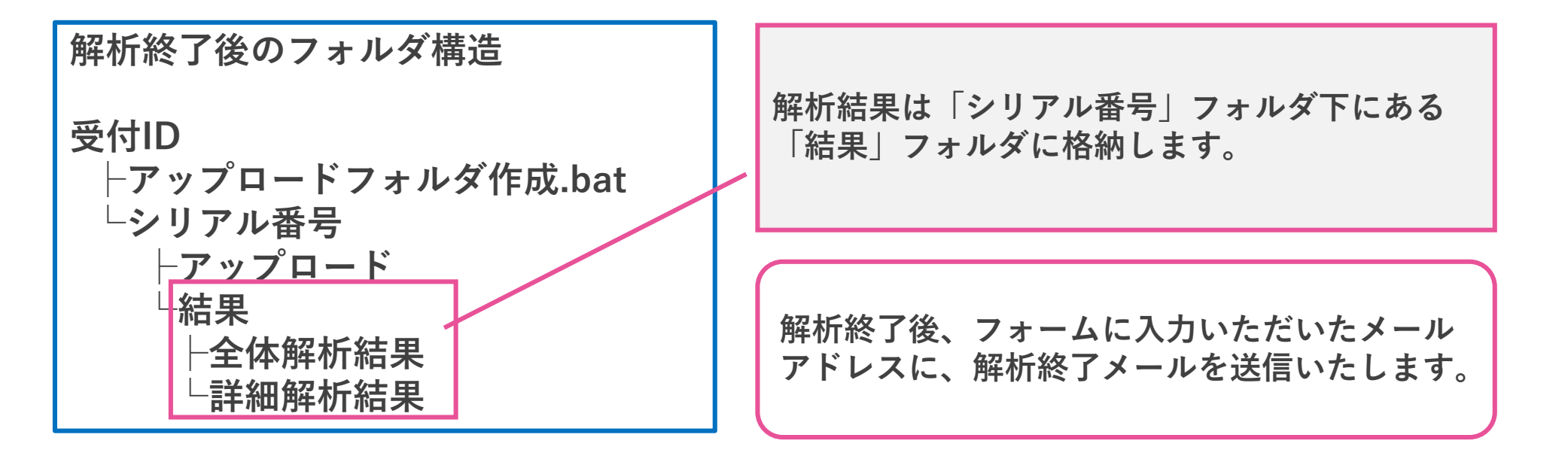

※解析終了後にアップロードしていただいたデータは解析の対象外となります。予めご了承ください。

| A                     | В                                                                                                    |
|-----------------------|----------------------------------------------------------------------------------------------------|
| 1 機能                  | 詳細内容                                                                                                    |
| 2 画面表示の中国語            | 画面表示の言語として、中国語が廃止となりました。                                                                                                    |
| 3 オンラインヘルブの「キーワード」の廃止 | 管理画面で表示されるヘルプの「キーワード検索」が廃止となりました。                                                                                                    |
| HULFT Script          | HULFT Ver.10.2.0以降はHULFT Script Optionの提供がありません。                                                                                     |
| 4                     | このため、HULFT Ver.10.2.0以降にバージョンアップする場合、HULFT Script機能を持つDataSpider Servistaへの移行をご検討ください。                                               |
| ₅ 製品モジュールの32ビット提供の廃止  | 製品モジュールの32ビット版の提供が廃止となりました。                                                                                                    |
| 履歴ファイルの変更             | 履歴ファイルにおいて、以下を変更しました。                                                                                                    |
|                       | ・ファイルフォーマットを変更                                                                                                    |
|                       | ・1レコードあたりの容量を増加                                                                                                    |
|                       | ファイルフォーマットの変更により、HULFTのファイルをユーザー業務にて使用している場合には、ユーザーアブリケーションの修正が必要となることがあります。                                                         |
|                       |                                                                                                    |
|                       | 変更されたファイルは、以下のとのりです。<br>  起信屋府ラーマル                                                                                                   |
|                       |                                                                                                    |
|                       |                                                                                                    |
|                       |                                                                                                    |
|                       |                                                                                                    |
|                       |                                                                                                    |
|                       | 「なアンユール復歴シテトル<br> 履歴ファイルフォーマットの詳細は「以下を参照してください。                                                                                      |
|                       | HULET10 for Windows オペレーション マニュアル「履歴ファイルのフォーマット」:                                                                                    |
|                       | https://www.hulft.com/help/ja=jn/HULFT=V10/WIN=                                                                                      |
|                       | OPE/Content/HULFT_OPE_WIN/LogFileFormat/Format_LogFile.htm?tocpath=%E4%BB%98%E9%8C%B2A%20%E5%B1%A5%E6%AD%B4%E3%83%95%E3%82%A1%E3%82% |
|                       | A4%E3%83%AB%E3%81%AE%E3%83%95%E3%82%A9%E3%83%BC%E3%83%9E%E3%83%83%E3%83%88%7C 0                                                      |
|                       |                                                                                                    |
| ñ                     |                                                                                                    |
| 〈 〉 全体 配信管理情報 集(      | 言管理情報 │ 詳細木スト情報 │ フォーマット情報 │ メール連携情報 │ システム! *** + : ◀ ●●●●●●●●●●●●●●●●●●●●●●●●●●●●●●●●●                                             |
|                       |                                                                                                    |
|                       |                                                                                                    |

全体解析レポートではIDに紐づかない非互換・非推奨・新機能・改善の 内容を管理情報ごとに分類して出力します。

| A1 ~ : 🗙 🗸     | <i>f</i> <sub>x</sub> → 配信管理ID                                                                                                    |                                                                                                    |
|----------------|----------------------------------------------------------------------------------------------------|----------------------------------------------------------------------------------------------------|
| A              | В                                                                                                    | С                                                                                                    |
| 配信管理ID         | 非互换·非推奨                                                                                                    | 新機能·改善                                                                                                    |
| SNDINFO_TEST01 | HULFT Ver.10.2.0以降のIBMIはUTF-8のファイルをUTF-8として扱えません。<br>詳細解析結果_詳細ホスト情報_20250207.xlsxを参照し該当の詳細ホスト情報の設定を見直してください<br>バージョンアップ時に削除されるホスト名が転送グループに含まれています。<br>詳細解析結果_詳細ホスト情報_20250207.xlsxを参照し該当の詳細ホスト情報の設定を見直してください<br>HULFT Ver.10.2.0以降のzOSIはUTF-8のファイルをUTF-8として扱えません。<br>詳細解析結果_詳細ホスト情報_20250207.xlsxを参照し該当の詳細ホスト情報の設定を見直してください<br>EBCDICセットに「NECカナ文字」が選択されています。<br>「NECカナ文字」Iは、HULFT Ver.10.2.0以降の通信保証外のOS(ACOS)で使用されているEBCDIC系コードセットです。<br>HULFT Ver.10.2.0以降で通信保証となっているOSのEBCDIC系コードセットに変更してください。 | HULFT Ver102.0以降より圧縮方式にZstandard圧縮を選択可能になりました。<br>Zstandard圧縮を選択することで、転送時間が短縮される可能性があります。<br>HULFT Ver102.0以降のzOSへの転送時に圧縮方式として、DEFLATE圧縮が選択可能になりました。<br>DEFLATE圧縮を選択することで、転送時間が短縮される可能性があります。<br>また、zOSIこ対してZstandard圧縮を選択した場合、DEFLATE圧縮で転送されます。<br>ただし、DEFLATE圧縮が行えるzOSのグレードは、「Enterprise」のみとなります。 |
| SNDINFO_TEST02 | HULFT Ver.10.2.0以降のIBMild UTF-8のファイルをUTF-8として扱えません。<br>詳細解析結果_詳細ホスト情報_20250207.xlsxを参照し該当の詳細ホスト情報の設定を見直してください<br>バージョンアップ時に削除されるホスト名が転送グループに含まれています。<br>詳細解析結果_詳細ホスト情報_20250207.xlsxを参照し該当の詳細ホスト情報の設定を見直してください<br>HULFT Ver.10.2.0以降のzOSはUTF-8のファイルをUTF-8として扱えません。<br>詳細解析結果_詳細ホスト情報_20250207.xlsxを参照し該当の詳細ホスト情報の設定を見直してください<br>EBCDICセットに「ASPEN」が選択されています。                                                                                                    | HULFT Ver.10.2.0以降のzOSへの転送時に圧縮方式として、DEFLATE圧縮が選択可能になりました。<br>DEFLATE圧縮を選択することで、転送時間が短縮される可能性があります。<br>また、zOSIこ対してZstandard圧縮を選択した場合、DEFLATE圧縮で転送されます。<br>ただし、DEFLATE圧縮が行えるzOSのグレードは、「Enterprise」のみとなります。                                                                                            |

#### 詳細解析レポートではID単位で非互換・非推奨・新機能・改善の内容を出力します。

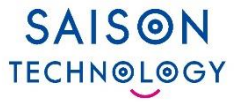

## 解析対象/制限事項

### 3-1. 解析対象/制限事項

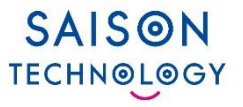

### ■解析対象のHULFT製品

• HULFT8 for Windows

### ■制限事項

・ 管理情報の上限件数は管理情報単位で10,000件です

### サポートサービス

### 4-1. サポートサービス

SAISON TECHNOLOGY

#### サービス全般に関するお問い合わせ ※すべての方がご利用いただけます。

- サポート内容: サービスの利用方法・利用規約に関すること
- 受付アドレス: <u>hulft10-vup-analyze-service@saison-technology.com</u>
- 受付時間:月曜日~金曜日 9:30~17:00(祝祭日及び12月29日~1月4日を除く)
- 日本語のみ対応

#### サービス内容に関するお問い合わせ ※契約済みのお客様がご利用いただけます。

- サポート内容:解析レポートの内容に関すること
- •お問い合わせ方法は申し込み時にお知らせいたします。

#### バージョンアップに関するお問い合わせ

- 「<u>FAQ/お問い合わせ</u>」をご確認ください。
- ・サポート内容はWEBページをご確認ください。

※規約の「本技術サポート」は、「サービス内容に関するお問い合わせ」です。

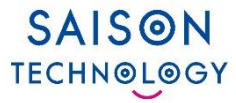

# よくあるご質問

© Saison Technology Co.,Ltd. 2024

23

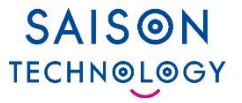

Q:本サービスは有償ですか?

A:HULFT10 バージョンアップ解析サービスは無料でご利用いただけます。

Q:対応バージョンの拡張や他のOS対応版のHULFTへの対応は検討していますか? A:対応を検討しております。

Q:アップロードしたファイルは自分で削除できますか?

- A:解析待ちの間であれば削除ができ、再アップロードが可能です。 ただし、削除、再アップロードのタイミング次第で解析に反映されない場合がございます。
- Q:Boxフォルダの閲覧に期限はありますか?
- A:お申込日30日後にフォルダを削除いたします。削除後は閲覧ができなくなります。 お客様データのアップロードと、解析結果のダウンロードはそれまでにお願いします。

Q:作成したBoxアカウントの管理は誰が管理しますか?

A:お客様自身での管理・運用となります。

| 更新日       | 更新内容 | 変更箇所 | 変更内容 |
|-----------|------|------|------|
| 2025.2.27 | 作成   | -    | 初版作成 |

# SAISON TECHNOLOGY

#### <免責条項>

本資料の内容は、資料作成時点の当社の判断に基づいて作 成されているものであり、今後予告なしに変更されること があります。よって本資料使用の結果生じたいかなる損害 についても、当社は一切責任を負いません。

また、本資料の無断での複製、転送等を行わないようお願 いいたします。

なお、本資料に記載されている会社名、製品名は各社の商 標または登録商標です。